## Come organizzare la prenotazione dei colloqui con Argo

Quest'anno scolastico i colloqui con le famiglie si svolgeranno in presenza e per evitare gli assembramenti, i genitori potranno prenotare l'orario di incontro con i docenti tramite registro elettronico. Per poter usufruire di questa opportunità ogni singolo docente dovrà creare la zona prenotazioni su ARGO didUP secondo questa procedura:

Dopo aver effettuato il login alla nostra area riservata cliccare su menù, successivamente su comunicazioni e successivamente su ricevimento docente

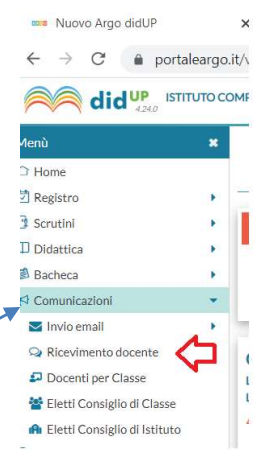

Si aprirà la seguente finestra di gestione delle Disponibilità Docente.

| Rice | vimenti docente dal 1    | 8/11/2022 a      | al 18/12/2022              |                                                |                     |        |                |            |
|------|--------------------------|------------------|----------------------------|------------------------------------------------|---------------------|--------|----------------|------------|
| Filt | ra date<br>I: 18/11/2022 | Al: 18/12        | 2/2022 Aggiorn             | D                                              |                     | Elence | o prenotazioni | Aggiungi 💌 |
| o    | DATA RICEVIMENTO         | STATO<br>PRENOTA | PRENOTAZIONI<br>CONSENTITE | ANNOTAZIONE                                    | LUOGO DEL RICEVINIC | LINK   | ΑΤΤΙνο         |            |
| _    |                          |                  |                            | Non ci sopo de vinenti nel periodo selezionato |                     |        |                |            |

Cliccare su aggiungi e compilare la schermata successiva con data del ricevimento, orario (mettere come orario quello di accesso all'istituto come da circolare), numero di genitori da ricevere (più ricevimenti da tot minuti), giorno dal quale possono iniziare le prenotazioni, luogo e nostra mail istituzionale.

|                                                                         | sono enertuare prenotazi           |                                                                                                    |
|-------------------------------------------------------------------------|------------------------------------|----------------------------------------------------------------------------------------------------|
| Ricevimento Singolo (                                                   | ) Ricevimento<br>Periodico         |                                                                                                    |
| Data del riceviment                                                     | .0                                 | Dalle                                                                                                    |
| 30/11/20                                                                | 22                                 | Ore: 15 * Minuti: 00 *                                                                                                    |
|                                                                         |                                    | Alle                                                                                                    |
|                                                                         |                                    | Ore: 18 • Minuti: 30 •                                                                                                    |
| Opzioni<br>O Un ricevimento da<br>O Più ricevimenti da                  | minuti Or                          | otazione consentita dalle<br>re: 08  Vinuti: 00 Vinuti: 00 Vinuti: 22/11/2022                                                                                                    |
|                                                                         | r le famiglie                      |                                                                                                    |
| Itre informazioni pe                                                    | Presso Il Liceo Sportivo e         | e al plano terra del Liceo Classic                                                                                                    |
| ltre informazioni pe<br>Luogo del ricevimento:<br>Link:                 | https://                           |                                                                                                    |
| Itre informazioni pe<br>Luogo del ricevimento:<br>Link:<br>Annotazioni: | https:// Specificare delle note pe | e al piano terra del Liceo Classic e al piano terra del Liceo Classic e al piano terra del terra del Liceo Classic e al piano terra del Liceo Classic e al piano terra del Liceo Classic e al piano terra del terra del |

E infine cliccare su inserisci. La schermata successiva sarà la seguente:

| Ricev | imenti docente dal 1   | 8/11/2022        | al 18/12/2022              |             |                    |              |           |          |
|-------|------------------------|------------------|----------------------------|-------------|--------------------|--------------|-----------|----------|
| Filti | ra date                | Al: 18/1:        | 2/2022 E Aggiorn           |             |                    | (Elenco pres | notazioni | Aggiungi |
| 0     | DATA RICEVIMENTO       | STATO<br>PRENOTA | PRENOTAZIONI<br>CONSENTITE | ANNOTAZIONE | LUOGO DEL RICEVIME | LINK         | ΑΤΤΙνΟ    |          |
|       | 30/11/2022 (Mercoledi) | 0/60             | dalle 08:00 del 22/11/2    |             | CANOPOLENO         |              | Si        |          |

Per ogni colloquio creato cliccando su elenco prenotazioni verrà mostrato il numero di prenotazioni e il numero di prenotazioni annullate.

|                                                                              |                                                                                            |                                                                                     |                  | E                    | sporta/Stamp | Comunica disdetta                    |          |
|------------------------------------------------------------------------------|--------------------------------------------------------------------------------------------|-------------------------------------------------------------------------------------|------------------|----------------------|--------------|--------------------------------------|----------|
| ludi le prenotazioni a                                                       |                                                                                            | CLASSE                                                                              | GENITORE         | TELEFO               | E-MAIL       |                                      |          |
|                                                                              |                                                                                            |                                                                                     |                  |                      |              | DATA PRENOTAZIONE                    | LINK     |
| 21/04/2022<br>STUDENTE                                                       | dalle 15:30 alle 15:35 (<br>1                                                              | (1 ricevimento) ()<br>CLASSE A                                                      | COGNOME GENITORE | 12345687             | EMAIL        | 15/04/2022 15.00                     | 90       |
| 21/04/2022<br>STUDENTE                                                       | dalle 15:30 alle 15:35 (<br>1                                                              | (1 ricevimento) ()<br>CLASSE A                                                      | COGNOME GENITORE | 12345667             | EMAIL        | 15/04/2022 15.00                     | Ŷ        |
| 21/04/2022<br>STUDENTE                                                       | dalle 15:30 alle 15:35 (<br>1<br>dalle 15:40 alle 15:45 (                                  | (1 ricevimento) ①<br>CLASSE A<br>(1 ricevimento) ①                                  | COGNOME GENITORE | 12345687             | EMAIL        | 15/04/2022 15.00                     | 90       |
| 21/04/2022<br>STUDENTE<br>21/04/2022<br>STUDENTE                             | dalle 15:30 alle 15:35 (<br>1<br>dalle 15:40 alle 15:45 (<br>2                             | (1 ricevimento) ③<br>CLASSE A<br>(1 ricevimento) ③<br>CLASSE B                      | COGNOME GENITORE | 12345667<br>34566789 | EMAIL        | 15/04/2022 15.00<br>16/04/2022 17.00 | de<br>de |
| 21/04/2022<br>STUDENTE<br>21/04/2022<br>STUDENTE<br>21/04/2022<br>21/04/2022 | dalle 15:30 alle 15:35 (<br>1<br>dalle 15:40 alle 15:45 (<br>2<br>dalle 16:00 alle 16:05 ( | (1 ricevimento) ①<br>CLASSE A<br>(1 ricevimento) ②<br>CLASSE B<br>(1 ricevimento) ③ | COGNOME GENITORE | 12345667<br>34566789 | EMAIL        | 15/04/2022 15.00<br>16/04/2022 17.00 | 90<br>90 |

sono ben evidenziate le prenotazioni attive e quelle annullate (barrate in rosso).

Dall'elenco è possibile inviare una email al genitore, comunicare l'eventuale disdetta

Per effettuare una stampa con l'elenco dei genitori prenotatati cliccare su esporta/stampa e scegliere HTML

|                                               | Esporta / Stampa   Connarica diudetta Invia e-ru |
|-----------------------------------------------|--------------------------------------------------|
| CLASSE GENITORE                               | TE THINK DATA PRENOTAZIONE LINK                  |
| Non 21 sono prenatabiani peri (navimenti sera | stonai                                           |
|                                               |                                                  |

Cliccando poi sulla scheda \_\_\_\_\_\_ che compare nella parte sinistra in basso dello schermo, nella **barra dei download**, si aprirà una pagina con l'elenco delle prenotazioni che potrà essere stampata.

| Data<br>ricevimento                                   | Annotazioni                                          | Alunno     | Classe                         | Genitare         | Telefono  | E-mail | Data prenotazione | Data<br>annallamen |
|-------------------------------------------------------|------------------------------------------------------|------------|--------------------------------|------------------|-----------|--------|-------------------|--------------------|
| 13/10/2021<br>21/04/2022<br>dolla 15/20<br>alle 25/33 | Accesso<br>tramite<br>l'account<br>dello<br>studente | STUDENTE 1 | CLASSE A                       | COGNOME GENITORE | 12345687  | e-mail | 15/04/2022 15.00  |                    |
| 1104-2022<br>Infla 15:40<br>alle 18:43                | Accesso<br>tramite<br>Faccount<br>dello<br>studente  | STUDENTE 2 | TASM Sutema Mode -<br>CLASSE B | COGNOME GENITORE | 34566789  | e-mail | 16/04/2022 17.00  |                    |
| 21.04-2012<br>6414-16-00<br>alie 16:03                | Accesso<br>tramite<br>l'account<br>dello<br>studente | STUDENTE 3 | CLASSE C                       | COGNOME GENITORE | 23456678  | e-mail | 16/04/2022 18.00  |                    |
| 1004/2011<br>ésile 16:00<br>alle 16:03                | Accesso<br>tramite<br>l'account<br>dello             | STUDENTE 4 | CLASSE A                       | COGNOME GENITORE | 345667867 | e-mail | 16/04/2022 18.00  |                    |

## Prenotazioni delle famiglie dal 05/04/2022 al 05/05/2022